## パソコンのOS(オペレーティングシステム)の確認方法

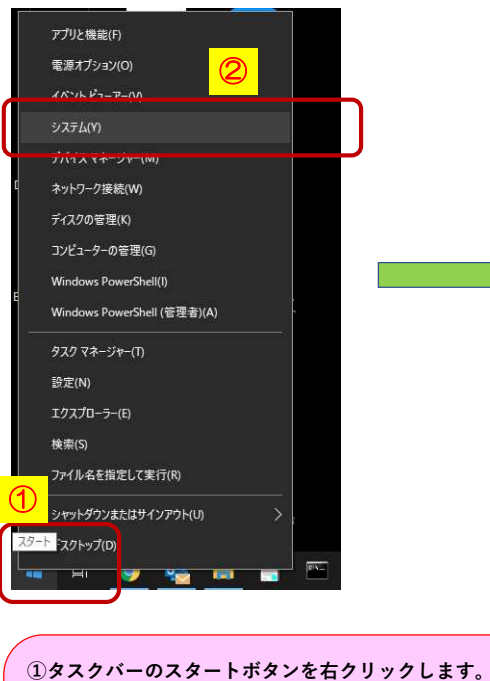

 ダスクパーのスタートボタンを右クリックします。
表示されたメニューの「システム(Y)」をクリックします。
設定の「バージョン情報」表示されます Windowsの仕様の「エディション」がOSです。
デバイスの仕様の「システムの種類」が64bitか32bitかを ご確認ください。

| 設定         |                       |
|------------|-----------------------|
| ŵ          | ホーム                   |
| 司          | 定の検索 の                |
| シス         | 7L                    |
| Ţ          | ディスプレイ                |
| (1))       | サウンド                  |
| $\Box$     | 通知とアクション              |
| D          | 集中モード                 |
| $\bigcirc$ | 電源とスリープ (4)           |
|            | バッテリー                 |
|            | 記憶域                   |
| æ          | タブレット モード             |
| äŧ         | マルチタスク <mark>③</mark> |
| ₽          | この PC へのプロジェクション      |
| ×          | 共有エクスペリエンス            |
| ĉ          | クリップボード               |
| $\times$   | リモート デスクトップ           |
| ()         | バージョン情報               |

バージョン情報

Windows セキュリティで詳細を確認する

## デバイスの仕様

|                     | XPS 13 9350<br>デバイス名                                                         | )<br>O-0301-PC                                                                           |
|---------------------|------------------------------------------------------------------------------|------------------------------------------------------------------------------------------|
|                     | プロセッサ                                                                        | Intel(R) Core(TM) i7-6560U CPU @ 2.20GHz 2.21<br>GHz                                     |
| L                   | 実装 RAM                                                                       | 8.00 GB (7.85 GB 使用可能)                                                                   |
|                     | デバイス ID                                                                      | 2CE3D831-A040-44CF-9D1D-D9057DE429F1                                                     |
| 4                   | プロダクト ID                                                                     | 00330-50206-04905-AAOEM                                                                  |
| L                   | システムの種類                                                                      | 64 ビット オペレーティング システム、x64 ベース プロセッサ                                                       |
| L                   | ペンとタッチ                                                                       | 40 タッチ ポイントでのペンとタッチのサポート                                                                 |
|                     | COFCOAB                                                                      | C Q Z                                                                                    |
| <mark>3</mark>      | Windows Ø                                                                    | 仕様                                                                                       |
| <mark>3</mark>      | Windows の<br>エディション                                                          | 仕様<br>Windows 10 Pro                                                                     |
| <mark>3</mark><br>( | Windows の<br>エディション<br>バージョン                                                 | 仕様<br>Windows 10 Pro<br>1903                                                             |
| <mark>3</mark><br>( | Windows の<br>エディション<br>バージョン<br>インストール日                                      | 仕様<br>Windows 10 Pro<br>1903<br>2019/10/01                                               |
| <mark>3</mark><br>( | <b>Windows の</b><br>エディション<br>バージョン<br>インストール日<br>OS ビルド                     | 仕様<br>Windows 10 Pro<br>1903<br>2019/10/01<br>18362.959                                  |
| <mark>3</mark>      | Windows の<br>エディション<br>バージョン<br>インストール日<br>OS ビルド<br>プロダクト キーの変              | 仕様<br>Windows 10 Pro<br>1903<br>2019/10/01<br>18362.959<br>変更または Windows のエディションをアップグレード |
| <mark>3</mark><br>( | Windows の<br>エディション<br>バージョン<br>インストール日<br>OS ビルド<br>プロダクト キーの変<br>サービスに適用され | 仕様<br>Windows 10 Pro<br>1903<br>2019/10/01<br>18362.959<br>変更または Windows のエディションをアップグレード |